# **Nowe B2B** Poradnik na start

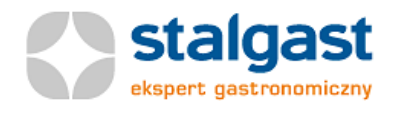

# b2b.stalgast.com – ważne pytania i odpowiedzi

# Lista tematów

- 1. Jaki jest adres internetowy nowej platformy b2b?
- 2. Kto zakłada konta użytkowników? Kto może je usuwać?
- 3. Kto definiuje hasła dostępu użytkowników?
- 4. Jak aktywować konto i nadać hasło?
- 5. Co zrobić, jeśli zapomniałeś swój login?
- 6. Co zrobić, jeśli zapomniałeś hasło?

# 1. Jaki jest adres internetowy nowej platformy b2b?

Nowe b2b znajdziesz pod adresem internetowym: b2b.stalgast.com.

## 2. Kto zakłada konta użytkowników? Kto może je usuwać?

- Stalgast na podstawie przesłanych upoważnień i umów zakłada konto tylko jednemu Użytkownikowi Głównemu (Administratorowi) wskazanemu przez Zarząd lub Właściciela firmy zainteresowanej korzystaniem z systemu.
- b. Administrator może:
  - i. zakładać konta kolejnym użytkownikom ze swojej firmy
  - ii. nadawać im lub zmieniać zakresy uprawnień
  - iii. usuwać użytkowników pracowników swojej firmy
- c. Stalgast nie zakłada i nie kasuje kont Użytkowników. Nie nadaje im również haseł. Login Administratora nadawany jest przez system. Login Użytkownika nadawany jest przez Administratora.
- Stalgast może w szczególnych określonych w <u>Regulaminie</u> sytuacjach zamknąć (usunąć) konto Administratora.

## 3. Kto definiuje hasła dostępu użytkowników?

#### Użytkownicy B2B sami definiują swoje hasła dostępu w procesie aktywacji konta.

UWAGA: Aktywacja konta wymaga:

- a. kliknięcia w otrzymany pocztą elektroniczną link aktywacyjny
- b. wykonania czynności opisanych poniżej w punkcie 4

### 4. Jak aktywować konto i ustawić hasło?

Każdy nowy **Administrator** lub nowy **Użytkownik dostaje** na adres swojej poczty elektronicznej e-mail aktywacyjny od systemu b2b. Wiadomość zawiera aktywny link: "Ustaw hasło dostępu do systemu b2b Stalgast":

Aby aktywować konto, ustaw hasło klikając poniższy link:

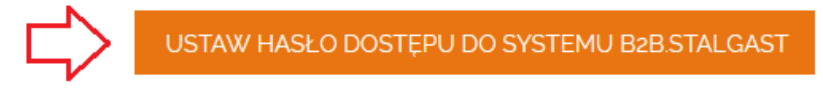

Po kliknięciu w link pojawia się ekran do ustawienia hasła, akceptacji regulaminu i wyrażenia zgody na przesyłanie informacji.

| Nowe hasto *                                                                                                    | Powtórz nowe hasło *                                                    |                                 |
|----------------------------------------------------------------------------------------------------|-------------------------------------------------------------------------|---------------------------------|
|                                                                                                    |                                                                         | <b>_</b>                        |
| Wpisz nowe hasło                                                                                                    | Pamiętaj, że hasła muszą być takie same                                 |                                 |
|                                                                                                    |                                                                         |                                 |
| Akceptacja regulaminu B2B *                                                                                                    |                                                                         |                                 |
| Jako Uzytkownik/Użytkownik Główny Systemu B2B prowadzonego przez Stalgast<br>za pośrednictwem tego systemu i w pełni go akceptuję.<br>Zobacz regulamin  | : Sp. z o.o. z siedzibą w Warszawie oświadczam, że zapoznałem się z rej | gulaminem sprzedaży prowadzonej |
| Zgoda na przesyłanie informacji                                                                                                    |                                                                         |                                 |
| Wyrażam zgodę na otrzymywanie od Stalgast, za pomocą środków komunikacji i<br>18 lipca 2002 r. o świadczeniu usług drogą elektroniczną.<br>Pokaż więcej | elektronicznej, na podany przeze mnie adres e-mail, informacji handlov  | vych w rozumieniu Ustawy z dnia |
|                                                                                                    |                                                                         | * - pola wymagan                |
|                                                                                                    |                                                                         | 5 Prześlij                      |

#### Należy wtedy:

- 1. Wpisać swoje hasło do systemu b2b
- 2. Powtórzyć je dla pewności w drugim okienku
- 3. Zaakceptować regulamin b2b zaznaczając prostokąt □ (jest to warunek konieczny, obligatoryjny do korzystania z platformy)
- 4. Wyrazić zgodę na przesyłanie informacji zaznaczając prostokąt □ (nie jest to warunek konieczny, lecz opcjonalny, znacząco ułatwiający wzajemne kontakty)
- 5. Kliknąć przycisk "Prześlij"

# 5. Co zrobić, jeśli zapomniałeś swój login?

### a. Jeśli jesteś ADMINISTRATOREM

- i. **Administrator** ma zawsze login: **XXXXXX\_admin**, gdzie XXXXXX to sześciocyfrowy numer klienta w Stalgast (nr klienta zawsze znaleźć można np. na fakturach wystawionych przez Stalgast).
- ii. Administrator dostaje e- mail aktywacyjny Zaproszenie do aktywacji konta administracyjnego b2b.Stalgast, przesłany przez Stalgast. W mailu podany jest login Administratora.

### b. Jeśli jesteś UŻYTKOWNIKIEM

- Użytkownikowi login zawsze nadaje Administrator kont użytkowników z jego firmy (czyli Użytkownik Główny). Administrator po zalogowaniu się na platformie w zakładce "Moje konto/Lista pracowników" w każdej chwili może sprawdzić nadane użytkownikom loginy.
- ii. Twój **Administrator** może także wysłać Ci mail z linkiem do zmiany hasła. W tym mailu również podany jest Twój login.
- iii. Każdy nowy **Użytkownik** dostaje od Stalgast e-mail aktywacyjny **Zaproszenie do** aktywacji konta b2b.Stalgast. <u>W nim podany jest jego login</u>.

## 6. Co zrobić, jeśli zapomniałeś hasło?

a. Trzeba ustawić nowe hasło. W tym celu kliknij link "Nie pamiętasz hasła?" (oznaczony czerwoną strzałką poniżej).

|        | login                |             |  |
|--------|----------------------|-------------|--|
|        | Login                |             |  |
|        | Hasło                |             |  |
|        |                      |             |  |
| $\Box$ | Nie pamiętasz hasła? | Zaloguj się |  |
|        |                      |             |  |

Witamy w systemie B2B firmy Stalgast!

Kiedy pojawi się nowe okno należy podać swój login i kliknąć przycisk "Prześlij":

| st<br>eksp     | algast<br>ert gastronomiczny                                                  |
|----------------|-------------------------------------------------------------------------------|
| Nie par        | niętasz hasła?                                                                |
| Wpisz swoj log | in. Na adres e-mail przypisany do konta otrzymasz link do zresetowania hasła. |
| Login          |                                                                               |
|                | Pole wymagane                                                                 |
| Prześlij       |                                                                               |

Na adres e-mail zdefiniowany w koncie dla tego loginu przyjdzie e-mail z linkiem, po którego kliknięciu będzie możliwe zdefiniowanie nowego hasła. Hasło będziesz musiał podać dwukrotnie.

 Jeśli jesteś Użytkownikiem to Twój Administrator może także wysłać Ci mail z linkiem do zmiany hasła, uruchamiając funkcję w "Moje konto/Lista pracowników/Zmień hasło".

UWAGA: Pełna **Instrukcja B2B** jest dostępna po zalogowaniu w zakładce Informacje/Dokumenty B2B.

W przypadku pytań i wątpliwości prosimy o kontakt na pomoc.b2b@stalgast.com